# **Caching Exams in iSite Radiology and iSite Enterprise**

Users with proper security have the ability to cache exams the entire exam (temporarily store on the PC hard drive) to avoid lag time while viewing images on remote connections or large studies.

This functionality is extremely helpful when viewing very large studies such as CTAs and Breast Tomosynthesis studies. Rather than having the data stream to the workstation, caching brings all the data to the workstation.

# Important Note: Cached studies must be launched from the Local Exam Cache folder to utilize the cached data.

#### Configure Cache Size:

Machine Preferences within iSite preferences has configurations to limit the amount of disk space for Local Exam Caching. The maximum limit of cache size is 435681 MB.

| Preferences Dialog                                                                                                    |                                                                                                    |
|----------------------------------------------------------------------------------------------------|----------------------------------------------------------------------------------------------------|
| User Preferences General Preferences Mouse Workew Width/Center Kontext Claster to                                                                                                    | Local Exam Caching                                                                                                    |
| Keyboard Shortcuts Image Processing Display Preferences Configuration for applications System Preferences Machine Preferences General Preferences Display Monitors Display Monitors Plug Ins local Exam Caching | Cache Size<br>Maximum Cache Size: 43568 MB<br>Cache Size: 43568 MB<br>Automatically delete exams not accessed for more than: |
| Network Testing                                                                                                    | Restore Defaults                                                                                                    |
|                                                                                                    | OK Cancel Apply Help                                                                                                    |

Note: It is highly recommended to 'Delete exams upon logout' to ensure no PHI is retained on the device.

## Caching an Exam

An exam can be cached from any filter or folder. Multiple selections may be cached by using [Ctrl] and [Shift] kevs.

| Organization | # Images |                  | MRN                 |  | Accession # |  |
|--------------|----------|------------------|---------------------|--|-------------|--|
| -            |          |                  |                     |  |             |  |
| LVR          | 5        |                  | 1001                |  | 20278       |  |
| CCMC         | 120      | View             | Anna<br>Evens Netes |  | TEOTAODA    |  |
| RAPC         | 8        | Export via DICOM |                     |  |             |  |
|              |          | Cache Exam       |                     |  |             |  |

## Viewing Cached Exams

Cached exams must be launched from the 'Local Exam Cache' folder to take advantage of

| ł  | having the exam cached. |   |           |                |                                                                   |                |        |              |
|----|-------------------------|---|-----------|----------------|-------------------------------------------------------------------|----------------|--------|--------------|
| 1  | Folder List             | X | Close All | √x             | Subject                                                           | Sender         | -      | Received     |
|    | Enterprise Tools        | * | ψ         | C <sup>4</sup> | TEST, ADULT, Z: US - ABD                                          | Nastiuk, Kevin | 9/23/2 | 2015 7:45:52 |
|    | Exam Lookup             |   |           | 0 %            | US; USABDCOM; US Abdomen Complete; Accession: 20278; Referring .  | 11.30 MB       |        |              |
|    | Patient Lookup          |   | Ψ         | C <sup>4</sup> | TEST, ADULT, Z: US - CARD                                         | Nastiuk, Kevin | 9/23/2 | 2015 7:45:50 |
|    | Installed Programs      |   |           | 0 %            | US; ECHO; US Echocardiogram; Accession: TEST1234; Referring Phys. | 527.50 MB      |        |              |
|    | - 🔁 iQuery              |   | Ψ         | C <sup>4</sup> | test, adult: MG - BREAST                                          | Nastiuk, Kevin | 9/23/2 | 2015 7:45:48 |
| ĺ  | Local Exam Cache        |   |           | 53 %           | MG; MACSCRDIBI; Mammo Combo Tomo Screening Bilateral Digital; A., | 676.60 MB      |        |              |
| 11 |                         |   |           |                |                                                                   |                |        |              |

#### Cache Locks

If a user caches an exam with Intellispace Radiology, the exam will be locked.

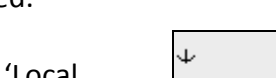

÷.

v

**⊟**100 %

A

A 'Cache Lock' will appear in the 'Local Exam Cache Folder/List' and an 'Exam Lock' will appear in Worklists and Filters

The user that has the Exam Cache Lock may manually unlock the Exam with a right click and select 'UnLock Cache Item'.

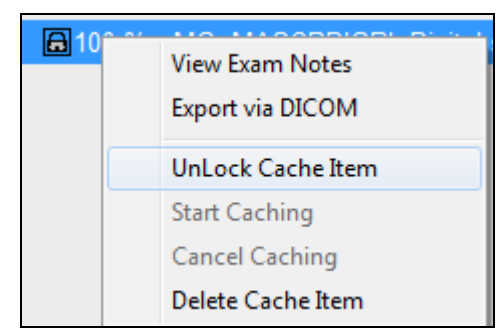

#### **Managing Cached Studies**

or started with a right-click and select been completed. 'Start Caching'

Studies in the process of caching cannot be deleted, only cancelled.

The <u>caching of a job can be expedited</u> Cached studies can be deleted once the download has

| Close All | √x    |                          |                    |  |  |  |
|-----------|-------|--------------------------|--------------------|--|--|--|
| Ψ         | X     | test, adult: MG - BREAST |                    |  |  |  |
|           | 0 %   | MG; MACSCRDIE            |                    |  |  |  |
| Ψ         | 1     | TEST, ADULT, Z: U        | Function DICOM     |  |  |  |
|           | 100 % | US; ECHO; US E           | Export via DICOIVI |  |  |  |
| Ψ         | 1     | TEST, ADULT, Z: U        | Start Caching      |  |  |  |
|           | 100 % | US; USABDCOM;            | Cancel Caching     |  |  |  |
|           |       |                          | Delete Cache Item  |  |  |  |